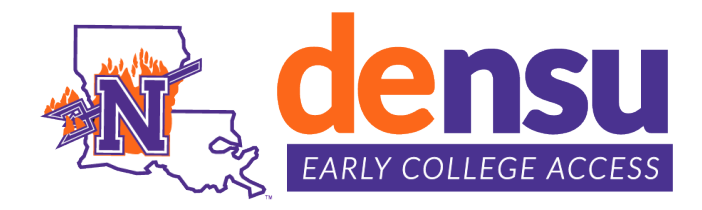

# How to Apply for Admission

## Who Should Apply

- New students
- Students who **enrolled** in the previous semester but *withdrew* from all courses (re-apply)
- Students who **applied** for the previous semester, but **did not enroll** (re-apply)
- Students who previously took courses, but did not enroll in the current semester (reapply)

#### **Application Process**

- New students must apply online for admissions by *creating an account* and completing the <u>Northwestern State University Application for Admission</u>. Students *re-applying* can sign in to their existing account.
- 2. Submit **immunization** records (only if you attend NSU face-to-face classes and/or utilize NSU on-campus resources)
- 3. High school must submit qualifying scores and/or Counselor Recommendation.
- 4. High school must submit official high school transcript with cumulative GPA.

#### Step-by-step instructions

- 1. Access the online Northwestern State University Application for Admission.
- 2. New students will Create Account. Students re-applying will sign into their existing account.
- 3. Complete Demographic Information
- 4. Start Term: Select the semester you want to begin classes.
- 5. Which option best describes what you are applying as: Dual Enrollment Student
- 6. Academic Program of Interest: **DO NOT CHOOSE A MAJOR (leave blank)**
- 7. Enter Password/Confirm Password; Click Create Account button.
- 8. My Account status page will display.
- 9. Create a New Application.
- 10. Start a new Undergraduate Application.
- 11. Do not select "Apply to a Different Major"; click Next.
- 12. Select Semester Applying for: Example "Fall 2024 Dual Enrollment (701) Preparatory."

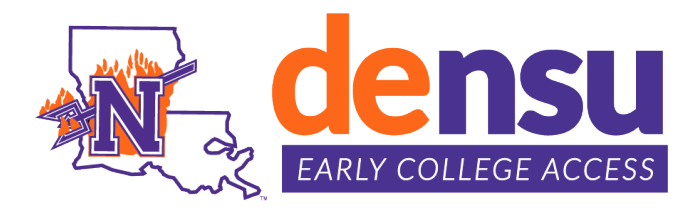

### How to Check Account (Application) Status

- 1. Sign-in to Northwestern State University Application for Admission.
- 2. Application Decision can be viewed under STATUS.
- 3. Turnaround time varies; can be several days during peak times.

| ly Account                                                                                  |                                                                                                 |                                                                                |                                                                                            |
|---------------------------------------------------------------------------------------------|-------------------------------------------------------------------------------------------------|--------------------------------------------------------------------------------|--------------------------------------------------------------------------------------------|
| Welcome to Northwestern State, Julie ! NSI<br>prepared for life. On the way, you will enjoy | U exists to help you become who you want to I<br>y a university experience founded on 135 years | be, who you can be. You will graduate<br>of tradition. Schedule a tour soon to | e from NSU prepared for a career, prepared for graduate studies, see our beautiful campus! |
|                                                                                             |                                                                                                 | and the second second                                                          |                                                                                            |
| My Applications                                                                             |                                                                                                 | Create a New Application                                                       | Need Help?                                                                                 |
|                                                                                             |                                                                                                 |                                                                                | University Recruiting                                                                      |
| AFFLICATION                                                                                 | SIA                                                                                             | mitted View                                                                    | 175 Sam Sibley Drive<br>Student Services Center                                            |
| Fall 2024– Dual Enrollm                                                                     | ent (701) Preparatory                                                                           | mitted View                                                                    | Natchitoches, LA 71497                                                                     |
|                                                                                             |                                                                                                 |                                                                                | Phone: 318.357.4503                                                                        |
|                                                                                             |                                                                                                 |                                                                                | Email: recruicing@itsula.edu                                                               |
| Events                                                                                      |                                                                                                 | View Upcoming Events                                                           | Car land                                                                                   |
| Lvents                                                                                      |                                                                                                 | The fit operations are the                                                     | Book a Campus Tour Today                                                                   |
| You are not currently registered for any ev                                                 | vents.                                                                                          | -                                                                              | 0                                                                                          |
|                                                                                             |                                                                                                 |                                                                                | Explore NSU                                                                                |
| ALL ALL ALL ALL ALL ALL ALL ALL ALL ALL                                                     |                                                                                                 | and the second second second                                                   |                                                                                            |
|                                                                                             |                                                                                                 | Update Profile                                                                 |                                                                                            |
| My Profile                                                                                  |                                                                                                 |                                                                                |                                                                                            |
| June Longiois                                                                               | iongioisj@nsula.edu                                                                             |                                                                                |                                                                                            |
| Natchitoches. LA 71457-6243<br>US                                                           |                                                                                                 |                                                                                |                                                                                            |
| 127                                                                                         |                                                                                                 | E.                                                                             | an and the second second                                                                   |
| Area of Interest                                                                            |                                                                                                 |                                                                                |                                                                                            |
| Entry Term Academic Level                                                                   | Academic Program Recruiter                                                                      | Recruiter Email                                                                | DEMONS                                                                                     |
| Spring 2024                                                                                 | Dual Enrollment (701) Julie Londole                                                             | longloisi@osula.edu                                                            |                                                                                            |
| Spring 2024 Pergraduate                                                                     | Jule Longiols                                                                                   | iongrouplewoola.edu                                                            |                                                                                            |
|                                                                                             |                                                                                                 |                                                                                |                                                                                            |

#### **Guidance Counselors**

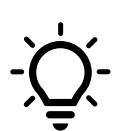

After a student submits an application, the "My Acount Status Page" will display. Student should confirm the **CORRECT SEMESTER** and **CORRECT APPLICATION TYPE**. Ex. Fall 2024 – Dual Enrollment (701) Preparatory. As a follow up have student provide you with a copy of the My Account Status Page to confirm application for admission.